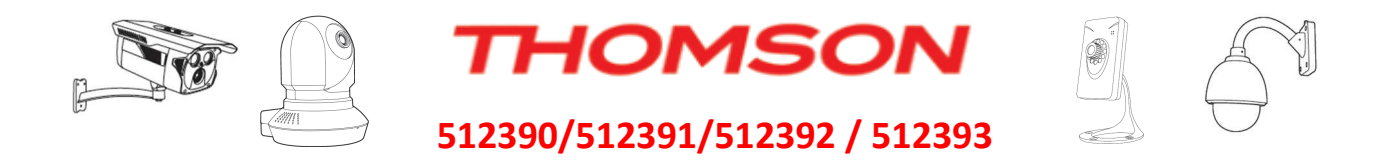

# Mise en route rapide de votre nouvelle caméra IP sur Ordinateur.

## 1) Déballez le contenu de votre kit caméra.

Raccordez la camera a votre routeur directement par câble, puis à l'alimentation secteur.

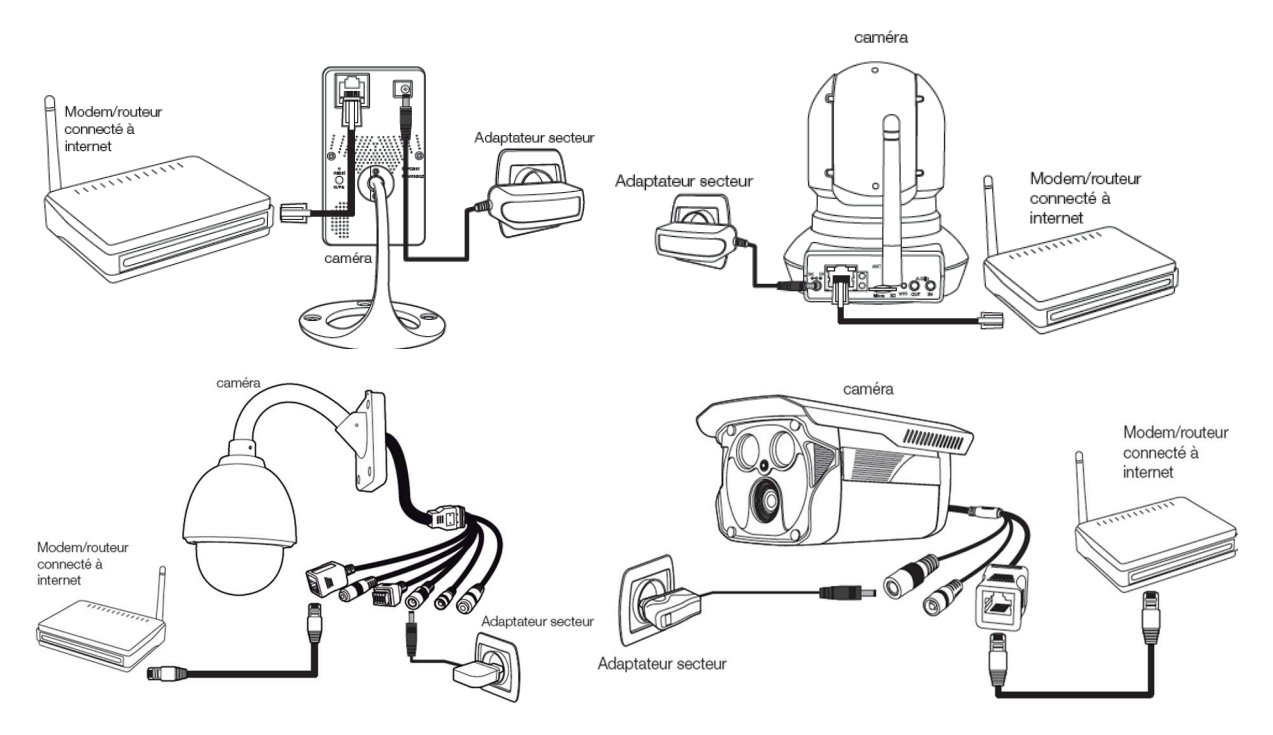

## 2) <u>Mettre le CD-Rom fourni dans votre Ordinateur PC/Mac et lancer le logiciel lpCameraTool.</u> (Dans le dossier : 02 IP Camera Search Tool ou sur notre site :

http://www.thomsonsecurity.eu/docs/logiciels/logiciel\_51239x.zip)

| 🔎 IP Camera Tool |                          |              |       |           |             |
|------------------|--------------------------|--------------|-------|-----------|-------------|
| Camera name      |                          | IP Address   |       | Device ID | Device type |
| DSC-323W         | Http://192.168.107.31:88 | 00626E55DE83 | H.264 |           |             |
| DSC-523W         | Http://192.168.107.56:88 | C4D6553B18FA | H.264 |           |             |
| DSC-323W         | Http://192.168.107.58:88 | 00626E55ACD0 | H.264 |           |             |

## 3) Faites un double clic sur votre camera à configurer.

Votre navigateur par défaut se lance, Il faut installer et autoriser le plugin : Obligatoire

Remarque : Compatibilité sous Windows au 1<sup>er</sup> Novembre : Firefox et Internet Explorer 10/11

Comment changer votre navigateur par défaut, et choisir Internet Explorer ou Firefox

- Internet : <u>http://windows.microsoft.com/fr-fr/internet-explorer/make-ie-default-browser#ie=ie-11</u>
- Firefox: <u>https://support.mozilla.org/fr/kb/definir-firefox-navigateur-defaut-fonctionne-pas</u>

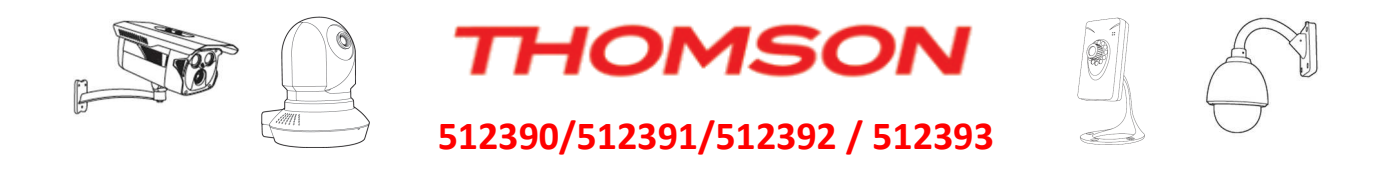

# A. Installation du Plugin sous Internet Explorer 11 :

r -

Cliquez en haut à droite sur « **Options Internet** » / « **Sécurité** » / « **Personnaliser le niveau** » Cochez : « **demander** » à la rubrique : « **télécharger les contrôles ActiveX non signés** »

|                                                                                                    | Options internet                                                                                                    |                                                                                                    |
|----------------------------------------------------------------------------------------------------|----------------------------------------------------------------------------------------------------|----------------------------------------------------------------------------------------------------|
|                                                                                                    | Général Sécurité Confidentialité Contenu Connexions Programmes Avancé                                                                                                    |                                                                                                    |
| Imprimer<br>Fichier<br>Zoom (90%)<br>Sécurité<br>Afficher les tiète au menu Démarrer<br>Afficher les tiètekhargements<br>Ctrl+J<br>Gérer les modules complémentaires<br>Outils de développement F12<br>Atteindre les sites épinglés<br>Paramètres d'affichage de compatibilité | The registion of the contractional in the contract of the contract of the con | Paramètres de sécurité - Zone Internet  Paramètres  Activer  Activer  Activer  Activer  Activer  Activer  Activer  Approuvé par l'administrateur  Banader  Approuvé par l'administrateur  Banader  Activer  Commandé  Bésactive  Activer  Commandé  Bésactive  Activer  Activer  Commandé  Bésactive  Activer  Mexantés  Bétablir : Moyen-haut (Par défaut)  Régitaliser  Régitaliser |
| Options Internet                                                                                                    | OK Annuler Appliquer                                                                                                    | OK Annuler                                                                                                    |
| Validez avec « <b>OK</b> », et confirm<br>Actualisez la page avec la touch<br>Cliquez sur « <b>Installer</b> » sur le b                                                                                                    | ez Oui.<br>le « <b>F5</b> » de votre clavier.<br>andeau en bas de l'écran.                                                                                                    | Avertissement  Voulez-vous vraiment modifier les paramètres de cette zone ? Ou Bon                                                                                                    |
| Internet Explorer a bloqué l'inst                                                                                                    | allation d'un contrôle ActiveX sur ce site Web. Quel est le risque encou                                                                                                    | uru ?                                                                                                    |
| Une nouvelle fenêtre d'avertiss<br>Celle-ci vous propose d'installe<br>Cliquez sur « l                                                                                                    | ement s'ouvre<br>r « <b>IPCWebComponents.exe</b> »<br>I <b>nstaller</b> »                                                                                                    | Internet Explorer - Avertissement de sécurité                                                                                                    |
|                                                                                                    |                                                                                                    | editeur. Yous ne devriez installer que les logiciels des éditeurs approuvés par<br>vous. <u>Comment savoir quels logiciels le peux installer 2</u>                                                                                                    |

L'installation IPCWebComponents se lance, veuillez suivre les instructions, et cliquez sur « Next » plusieurs fois.

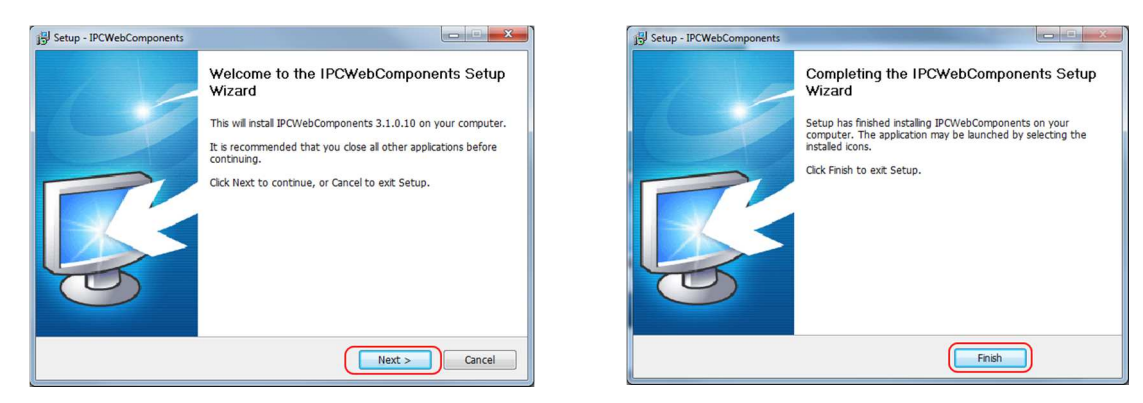

Retournez sur Internet Explorer et appuyez sur la touche « **F5** » de votre clavier pour actualiser la page. Un nouveau bandeau apparaitra en bas de page. Cliquez sur « **Autorisez pour tous les sites Web** ». Vous pouvez maintenant vous connectez avec vos identifiants à votre caméra.

| الجار العام العام الحالي         الجار العام الحالي         الجار العام الحالي         الجار العام الحالي         الجار الحالي         الجار الحال |                                                |
|----------------------------------------------------------------------------------------------------|------------------------------------------------|
| Cette page Web souhaite exécuter le module complémentaire suivant : « IPCamera » publié par « Non disponible ».<br>Quel est le risque encouru ?                                                                                                    | Autoriser 🕤 × HD                               |
|                                                                                                    | Autoriser<br>Autoriser pour tous les sites Web |

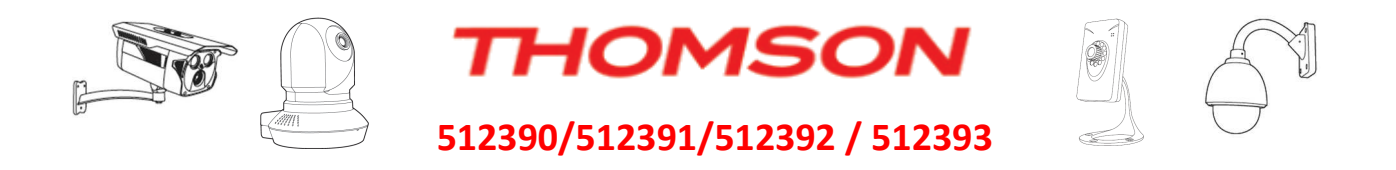

# B. Installation du Plugin sous Internet Explorer 10 :

Le visuel de la demande d'installation du plugin sera légèrement différent. Les manipulations de sécurités resteront les même à faire (voir ci-dessus, **outils** au lieu de la **roue dentée**), et le bandeau ne se situera pas en bas de l'écran mais en « **Haut** »

| 19 IPCam Client                                                                                 | 🟠 • 🖾 · 🗆                                                                                                    | 🛚 🖶 🝷 Page 👻 Sécurité 👻 Outils 👻 🔞 👻            |
|-------------------------------------------------------------------------------------------------|----------------------------------------------------------------------------------------------------|-------------------------------------------------|
| Ce site Web souhaite exécuter le module complémentaire « IPCamera »<br>l'autoriser à s'exécuter | publié par « Le nom du contrôle n'est pas disponible ». Cliquez ici si vous fail                                               | tes confiance à ce site et à ce module pour 🛛 🗙 |
| THOMSON                                                                                         | Executer le module complementaire<br>Exécuter le module complémentaire dans tous les sites Web<br>Quel est le risque encouru ? | Cométro 🔨                                       |
| THOMSON                                                                                         | Aide de la barre d'informations                                                                                                | Camera                                          |

# C. Installation du Plugin sous Mozilla Firefox :

Cliquez sur « Plug-ins non trouvés ; cliquez ici pour télécharger. »

| THOMSON                                              | Caméra IP HD |
|------------------------------------------------------|--------------|
| Plug-ins non trouvés ; cliquez ici pour télécharger. |              |
| Nom d'utilisateur admin                              |              |

Cliquez sur enregistrez le fichier, une fois le téléchargement terminé, cliquez sur le gestionnaire de téléchargement (1) en haut à droite et faites un clic gauche sur « IPCWebComponents.exe »(2) Exécuter l'installation du plugin en cliquant sur (3)

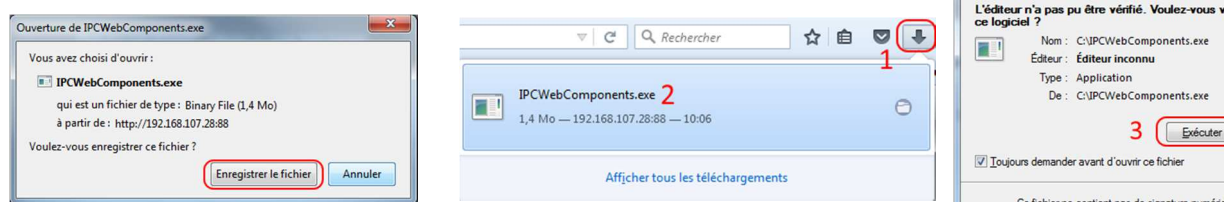

L'installation du plugin se lance, veuillez suivre les étapes demandées :

- Cliquez sur « Yes » pour fermer votre navigateur si demandé.
- Cliquez sur « next» plusieurs fois pour procéder à l'installation
- Une fois terminée, reconnectez-vous avec 👔 IPCamera Tool
- En haut, à gauche de l'adresse IP cliquez que la brique (5)
- Cliquez sur « Toujours activer » (6)
- Vous pouvez maintenant vous connectez avec vos identifiants à votre caméra.

| Nom : CUPCWebComponents.exe<br>Editeur : Éditeur inconnu<br>Type : Application<br>De : CUPCWebComponents.exe<br><b>3</b> Exécuter Annuler<br>V ] Joujours demander avant d'ouvrir ce fichier |
|----------------------------------------------------------------------------------------------------|
| Editeur : Éditeur inconnu<br>Type : Application<br>De : CLYPCWebComponents.exe<br>3 Exécuter Annuler<br>V Joujours demander avant d'ouvrir ce fichier                                        |
| Type : Application<br>De : C:\PCWebComponents.exe<br>3 Exécuter Annuler<br>2 Joujours demander avant d'ouvrir ce fichier                                                                     |
| De : C\IPCWebComponents.exe           3         Exécuter           Inviours demander avant d'ouvrir ce fichier                                                                               |
| 3 Exécuter Annuler                                                                                                    |
| ☑ Ioujours demander avant d'ouvrir ce fichier                                                                                                    |
| Co fichier no contient ano de signature pumérieus unido                                                                                                    |
| Cer lot ar le contes pas oe suj acute numeruler acute de la policité des édeurs aprouvés par vous <u>Comment seven qués logicités des édeurs exécuter?</u>                                   |
| Setup                                                                                                    |
| Detected that the program is running.<br>click "Yes" to turn off the program and continue the installation, or<br>click "No" to exit the installation£;                                      |
| 4 Oui Non                                                                                                    |
| IPCam Client × +                                                                                                    |
| (iii) ③ 192.168.107.28:88                                                                                                    |
|                                                                                                    |
| c 5 ×.                                                                                                    |
| G 5 × Autoriser 192.168.107.28 à exécuter « npIPCReg DLL » ?                                                                                                    |
| G 5<br>Autoriser 192.168.107.28 à exécuter « npIPCReg DLL » ?<br>En savoir plus                                                                                                    |
| G 5<br>Autoriser 192.168.107.28 à exécuter « npIPCReg DLL » ?<br>En savoir plus<br>6                                                                                                    |

Ĩ

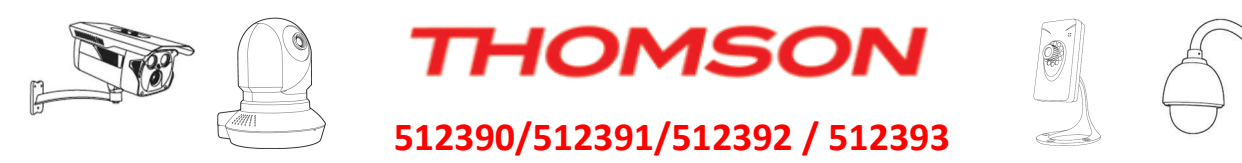

## 4) <u>Cliquez sur « Login » un avertissement apparait, cliquez sur « OK »</u>

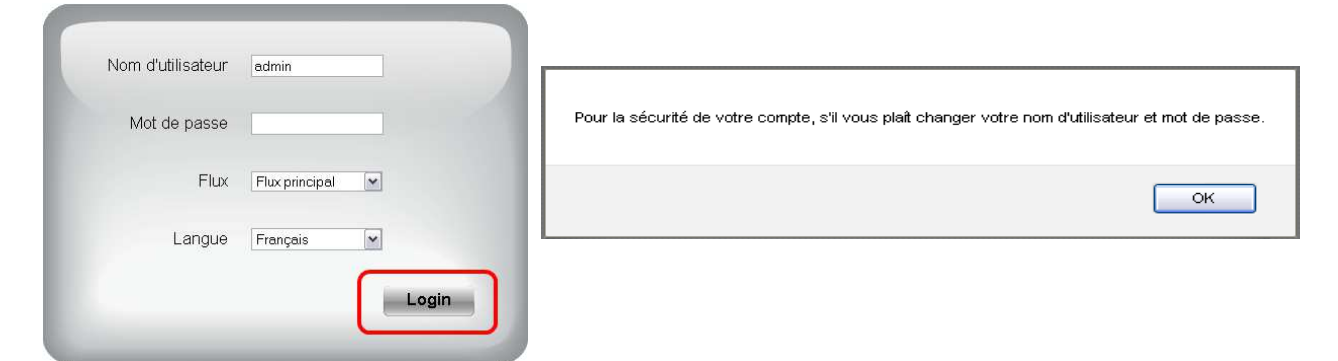

#### 5) Si un message « mot de passe incorrect » s'affiche :

Veuillez effectuer un reset de votre caméra, avec le bouton situé derrière pour la 512390 ou en dessous pour la 512392 et sur le câble pour la 512391 et 512393. Appuyez dessus pendant 20 à 30s. Recommencez la procédure depuis l'étape n°2.

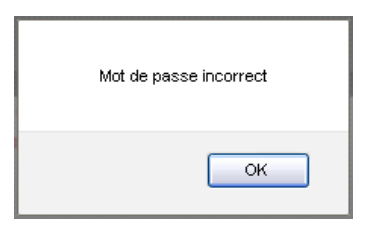

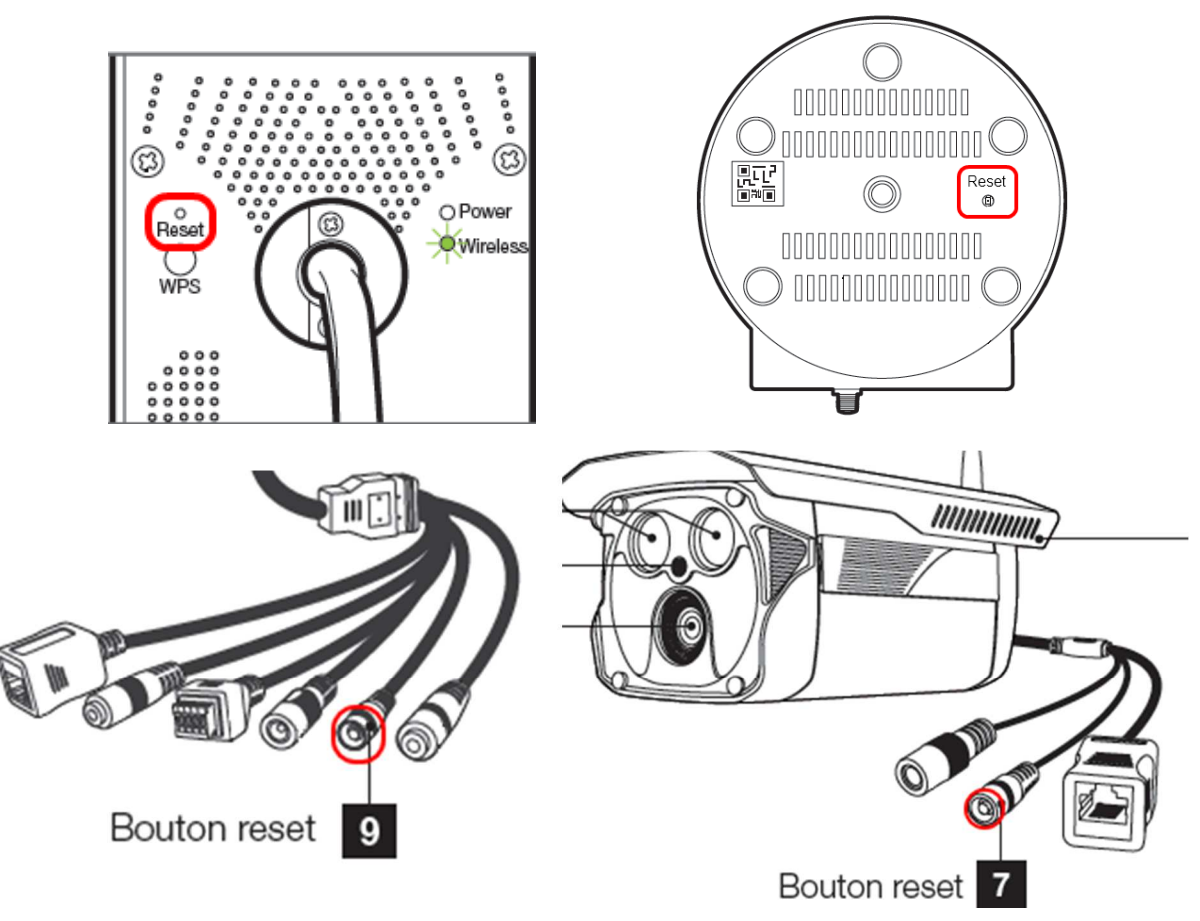

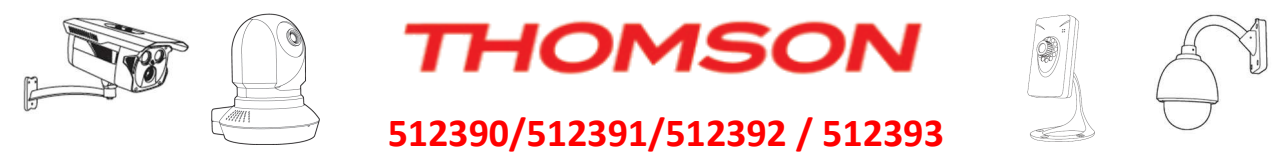

6) <u>Rentrez un nom et un mot de passe de votre choix et validez sur la touche « Modifier »:</u>

| Nom d'utilisateur admin   |                      |
|---------------------------|----------------------|
| Nouveau nom utilis        | Modification réverie |
| Nouveau mot de passe      | Mounication reussie. |
| Niveau de sécurité        |                      |
| Confirmez le mot de passe | ОК                   |
| Modifier                  |                      |

(Ne perdez pas ces informations, sinon vous devrez retourner à l'étape n°4)

7) Maintenant, connectez-vous avec vos nouveaux identifiants

|                                                                                   | Nom d'utilisateur                       | Votre Identifiant                                       |                                                                          |                |
|-----------------------------------------------------------------------------------|-----------------------------------------|---------------------------------------------------------|--------------------------------------------------------------------------|----------------|
|                                                                                   | Mot de passe                            | •••••                                                   |                                                                          |                |
|                                                                                   | Flux                                    | Flux principal                                          | <b>X</b>                                                                 |                |
|                                                                                   | Langue                                  | Français                                                | ¥                                                                        |                |
|                                                                                   |                                         |                                                         | Login                                                                    |                |
|                                                                                   |                                         |                                                         |                                                                          |                |
|                                                                                   |                                         |                                                         |                                                                          |                |
|                                                                                   |                                         |                                                         |                                                                          |                |
|                                                                                   |                                         |                                                         |                                                                          |                |
|                                                                                   |                                         |                                                         |                                                                          |                |
| THOMSO                                                                            | N                                       | O Vidéo live                                            | 🧿 Réglages                                                               | Caméra IP indo |
| THOMSO                                                                            | N /                                     | Q Vidéo live                                            | <b>Ý</b> Réglages                                                        | Caméra IP indo |
| THOMSO                                                                            | N (                                     | Q Vidéo live                                            | 🧚 Réglages                                                               | Caméra IP indo |
| Assistant<br>Assistant                                                            | N<br>Assistant                          | Q Vidéo live                                            | 💖 Réglages                                                               | Caméra IP indo |
| Assistant<br>Assistant<br>Statut                                                  | N<br>Assistant<br>Assistant - Démarrer  | Q Vidéo live                                            | Y Réglages                                                               | Caméra IP indo |
| Assistant<br>Assistant<br>Statut<br>Réglages de base                              | N<br>Assistant<br>Assistant - Démarrer  | Vidéo live                                              | Y Réglages                                                               | Caméra IP indo |
| Assistant<br>Assistant<br>Statut<br>Réglages de base<br>Réseau                    | N<br>Assistant<br>Assistant - Démarrer  | Vidéo live                                              | Réglages                                                                 | Caméra IP indo |
| Assistant<br>Assistant<br>Statut<br>Réglages de base<br>Réseau<br>Vidéo           | N<br>Assistant<br>Assistant - Démarrer  | Vidéo live<br>Assistant configur<br>Cliquez dans le m   | Réglages<br>ration, cliquez sur "Suivant"                                | Caméra IP indo |
| Assistant<br>Assistant<br>Statut<br>Réglages de base<br>Réseau<br>Vidéo<br>Alarme | N<br>-Assistant<br>Assistant - Démarrer | Q Vidéo live<br>Assistant configur<br>Cliquez dans le m | Réglages<br>ration, cliquez sur "Suivant"<br>ienu gauche pour plus de dé | Caméra IP indo |

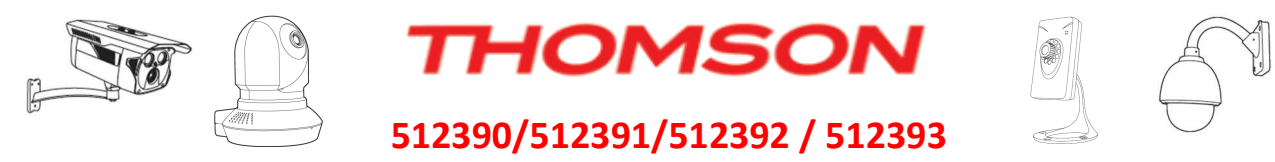

## 8) <u>Cliquez sur « suivant » Pour continuer la configuration de votre caméra</u>

Vous pouvez soit laisser le nom par défaut soit le changer.

| Étape 1 sur 4 - Nom caméra |                                                                                                    |  |  |  |  |
|----------------------------|----------------------------------------------------------------------------------------------------|--|--|--|--|
| Nom caméra                 | DSC-323W<br>Le nom du périphérique ne doit pas excéder 20 caractères ; sont acceptés l'anglais, les<br>chiffres, les lettres et les symboles |  |  |  |  |
| Préc. Suivant              |                                                                                                    |  |  |  |  |

Réglez l'heure et son format suivant votre fuseau horaire.

| Étape 2 sur 4 - Heure c    | améra                                          |
|----------------------------|------------------------------------------------|
| Fuseau horaire             | (GMT +01:00) Bruxelles, Paris, Berlin, Rome, M |
| Synchr. avec serveur NTP 🗹 |                                                |
| Serveur NTP                | time.nist.gov                                  |
|                            | 21/3/2015 10 🗟 : 56 🗟 : 24 🗟                   |
| Format de date             | JJ/MM/AAAA                                     |
| Format date heure          | 24 heures                                      |
| Utiliser DST 🗆             |                                                |
| Temps restant              | 0 Minute                                       |
|                            | Préc. suivant                                  |

## Réglage du Wifi (facultatif)

| Liste des réseaux     | Wi-Fi         | 1 Scan  | SSID          | Votre Wi-Fi                      |
|-----------------------|---------------|---------|---------------|----------------------------------|
| SSID (Nom du réseau)  | Cryptage      | Qualité | Cryptage      | WPA/WPA2                         |
| UTT F2                | WPA2          | all     | Mot de passe  | 3                                |
| W REED                | WPA           | .etl    | Le mot de pa  | asse ne doit pas excéder 63      |
| A DATE OF STREET, ST. | WPA2          | .etl    | caractères ;y | compris les chiffres, lettres et |
|                       | Sans cryptage | atl     |               | symboles                         |
| ACCESSION OF A        | WPA/WPA2      | all     |               |                                  |
| HY 100                | WPA/WPA2      | ell     |               |                                  |
| the make a set        | Sans cryptage | .ell.   |               |                                  |
| - e., 10-10-10        | WPA2          | .ell    |               |                                  |
| Votre Wi-Fi 🛛 🙎       | WPA/WPA2      | ail     |               |                                  |
| 9574 F7708            | Sans cryptage | all     |               |                                  |
| Pages:2Class Page     | 12            |         |               |                                  |

1: Cliquez sur « Scan »

2: Sélection votre réseau wifi

3 : rentrez votre Clé de sécurité Wifi

**4** : cliquez sur suivant pour sauvegarder la configuration

(Si vous ne voyez pas le bouton « suivant » passez en mode plein écran : F11)

**5** : débranchez le câble Ethernet pour que la camera passe en mode Wi-Fl

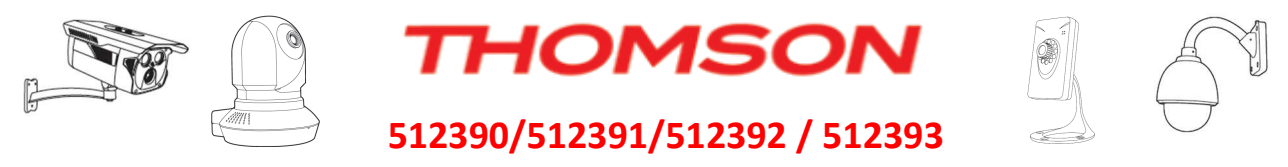

# **Configuration alerte MAIL sur Détection mouvement**

## 1) Lancer IPcamTool / IPCamera.

| 🔉 IP Camera Tool        |                          |              |       |           |             |  |
|-------------------------|--------------------------|--------------|-------|-----------|-------------|--|
| Camera name<br>DSC-323W | IP Address               |              |       | Device ID | Device type |  |
|                         | Http://192.168.107.31:88 | 00626E55DE83 | H.264 |           |             |  |
| DSC-523W                | Http://192.168.107.56:88 | C4D6553B18FA | H.264 |           |             |  |
| DSC-323W                | Http://192.168.107.58:88 | 00626E55ACD0 | H.264 |           |             |  |

#### 2) Faites un double clic sur votre camera à configurer.

Votre navigateur par défaut se lance, pensez à installer / autoriser le plugin Camera : Obligatoire\*

(Voir installation plugin Internet Explorer / Firefox)

| 🝘 IPCam Client                                                                   | 📄 💧 • 🗟 • 🖻                                                                                   | 📱 嬦 🔹 Page 🔹 Sécurité 🔹 Outils 👻 🔞 🔹            |
|----------------------------------------------------------------------------------|-----------------------------------------------------------------------------------------------|-------------------------------------------------|
| Ce site Web souhaite exécuter le module complémentai<br>l'autoriser à s'exécuter | « IPCamera » publié par « Le nom du contrôle n'est pas disponible ». Cliquez ici si vous fail | tes confiance à ce site et à ce module pour 🛛 🗙 |
| THOMEON                                                                          | Exécuter le module complémentaire dans tous les sites Web<br>Quel est le risque encouru ?     | <u>A</u>                                        |
| INCMISUN                                                                         | Aide de la barre d'informations                                                               | Camera                                          |

### 3) <u>Rentrez votre nom et votre mot de passe et cliquez sur « connexion »</u>

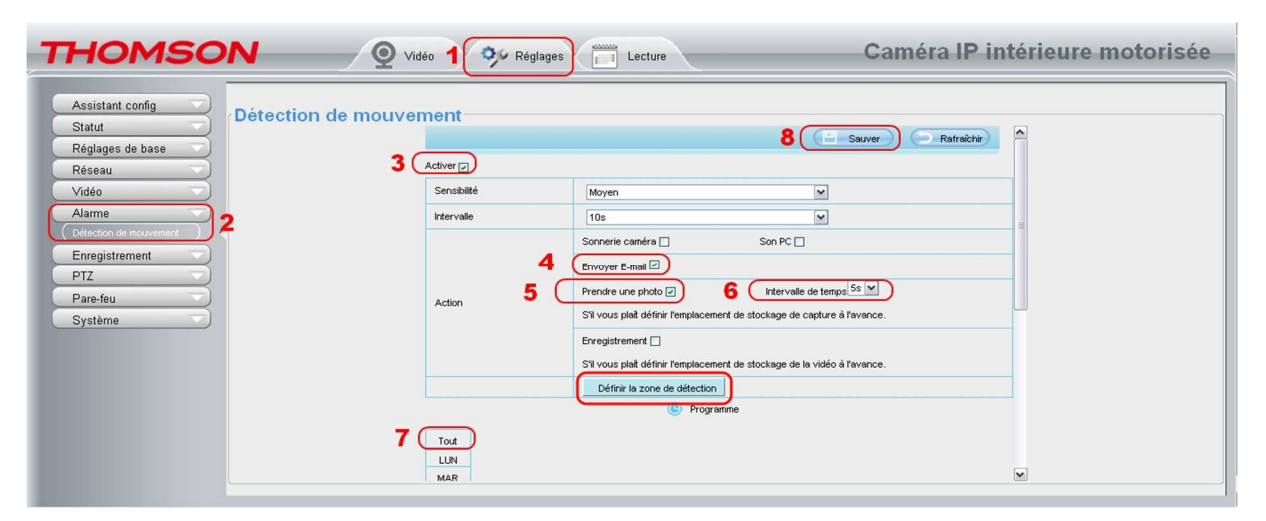

#### 1: Onglet Réglages

- 2: Cliquez sur alarme et ensuite Détection de mouvement, une nouvelle page s'affiche sur la partie droite de l'écran
- 3: Cochez « Activer [X] »
- 4: Cochez « Envoyer E-mail [X] »
- 5: Cochez « Prendre une photo [X] »
- 6 : Choisissez l'intervalle du temps de pause entre plusieurs détections.
   Cliquez sur Définir la zone de Détection afin de choisir la zone de surveillance
- 7: Cliquez sur « tout » si vous souhaitez que la camera vous alerte 24H/24 7j/7. Sinon cochez uniquement les plages horaires souhaitez
- 8: Validez votre configuration

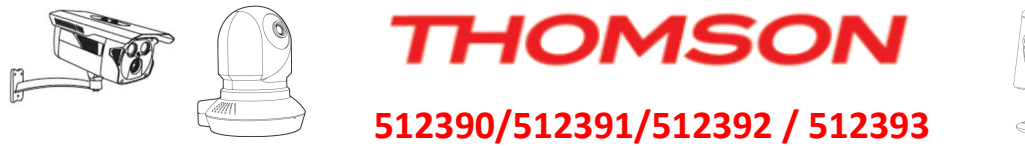

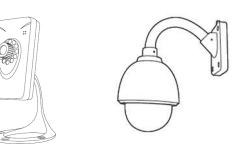

4) Configuration du Compte E-mail à utiliser pour les alertes :

| HOMS              | SON                      |             | Vidéo live 🏸 Ré          | iglages C                                                                        | améra IP indo |
|-------------------|--------------------------|-------------|--------------------------|----------------------------------------------------------------------------------|---------------|
| Assistant         | ⇒ [                      |             |                          |                                                                                  |               |
| Statut            | Re                       | glages e-ma | 1                        |                                                                                  |               |
| Réglages de base  |                          |             |                          | 👍 😑 Sauver 🔵 Actua                                                               | liser) 🐴      |
| Réseau            | $ \rightarrow $          | 2           | Activer 🔽                |                                                                                  |               |
| Configuration IP  |                          | -           |                          |                                                                                  |               |
| Réglages sans fil |                          |             | Serveur SMTP             |                                                                                  |               |
| PPPoE             |                          |             |                          | L'adresse du serveur SMTP supporte l'anglais, les chiffres et les symboles @ _   |               |
| DDNS              |                          |             | Port SMTP                | 0                                                                                | =             |
| UPnP              |                          |             |                          | Aucun                                                                            |               |
| Port              |                          |             | Transport Layer Security | Gmail supporte uniquement TLS sur le port 465 et STARTTLS sur le port 587 or     | J 25.         |
|                   | 71                       |             |                          | Hotmail supporte uniquement STARTTLS sur le port 587 ou 25.                      |               |
| Réglages FTP      |                          |             | Connexion requise        | Oui                                                                              |               |
| P2P               |                          |             |                          |                                                                                  |               |
| Vidéo             | $\overline{}$            |             | Nom d'utilisateur SMTD   | La nom d'utilizateur ne doit nas avcéder 63 caractères : cont accentés les chiff | rec           |
| Alarme            | $\overline{}$            |             | Nom a abisatear own      | les lattras et les symboles - 🖉 \$*                                              |               |
| Enregistrement    | $\overline{\neg}$        |             |                          | ies ieures er ies symboles _ · @ #                                               |               |
| Parefeu           | $\overline{\rightarrow}$ | 3           |                          |                                                                                  |               |
| Svstème           | $\overline{\rightarrow}$ |             | Mot de passe SMTP        | Le mot de passe ne doit pas excéder 16 caractères ; les symboles & = ne son      | t pas         |
| ,                 |                          |             |                          | acceptés.                                                                        |               |
|                   |                          |             | Eveáditour o moil        | Test 5                                                                           |               |
|                   |                          |             | Expediteur e-mail        |                                                                                  |               |
|                   |                          |             |                          |                                                                                  |               |
|                   |                          |             | Premier destinataire     | Le nom du récepteur ne doit pas excéder 63 caractères ; sont acceptés les chi    | ffres,        |
|                   |                          |             |                          | les lettres et les symboles - @ \$*                                              |               |
|                   |                          |             | Douvière dectinataire    |                                                                                  |               |
|                   |                          |             | Deuxieme uestinataire    |                                                                                  |               |
|                   |                          |             | Troisième destinataire   |                                                                                  |               |
|                   |                          |             | Quatrième destinataire   |                                                                                  | ~             |

- cliquez sur Paramètres Mail, une nouvelle page s'affiche sur la partie droite de l'écran 1:
- 2: Cochez « Activer [X] »
- Rentrez les informations demandées (relative à votre prestataire de service mail) 3:
- 4: Sauvegarder votre configuration avec le bouton « Sauvez »
- Vérifiez que la configuration est bonne avec le bouton « Test » 5:

(un e-mail est envoyé sur la boite mail configurée)

Dès lors votre camera pourra vous envoyer des alertes e-mails sur une détection de mouvement.

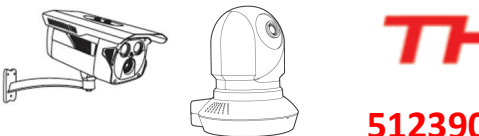

THOMSON

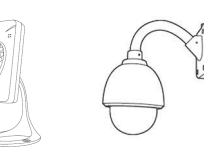

512390/512391/512392 / 512393

# Comment bien régler les débits vidéo pour consultation depuis Internet

# 1) Ce qu'il faut savoir:

Pour commencer il vous faut connaitre les débits de vos connexions à Internet.

Rendez-vous sur un site comme <u>http://www.speedtest.net/</u> afin de connaitre la bande passante disponible sur votre ligne où sont installés les caméras IP ainsi que sur la connexion du smartphone (en 3G ou 4G) ou dans votre domicile secondaire. (Des applications smartphones existent aussi)

Vous obtiendrez un résultat sous cette forme-là :

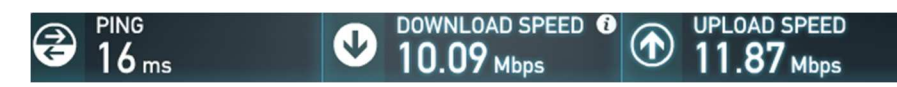

La donnée importe est : l' « **UPLOAD SPEED** » pour l'emplacement des caméras, et le « DOWNLOAD SPEED » pour les lieux de visualisations (smartphone ou domicile secondaire)

Dans notre cas on arrondira à l'inférieur soit 10Mbps (10 Méga Bits par secondes )

Ceci est un exemple d'une très bonne connexion internet.

## 2) Configuration du Flux Principal et Secondaire:

| Assistant         | Réglages AV                      |                      |                   |
|-------------------|----------------------------------|----------------------|-------------------|
| Statut            |                                  |                      |                   |
| Réglages de base  |                                  |                      | Sauver Actualiser |
| Réseau            | Réglages flux vidéo principal    |                      |                   |
| Vidéo             | Amélioration de la définition de | la vision nocturne 🔽 |                   |
| (Réglages AV      | Type de flux AV                  | Mode HD              | <b>*</b>          |
| Menu à l'écran    | Résolution                       | 720P                 | •                 |
| Zone privée       | Débit binaire                    | 512K                 | •                 |
| Réglage photo     | Imagas/sas                       | 15                   |                   |
| LED IR : Périodes | inages/sec.                      | 15                   | •                 |
| Alarme            | Intervalle images                | 12                   | •                 |
| Enregistrement    | Débit binaire variable           | Oui                  | •                 |
| PTZ               | Réglages flux vidéo auxiliaire   |                      |                   |
| Parefeu           | Type de flux AV                  | Mode HD              | •                 |
| Système           | Résolution                       | 720P                 | •                 |
|                   | Débit binaire                    | 200K                 | •                 |
|                   | Images/sec.                      | 10                   | •                 |
|                   | Intervalle images                | 30                   | -                 |

Il faut garder en tête que le Flux ne doit dépasser les ¾ de votre bande passante montante, l'**Upload** et du **Download** de la connexion qui servira pour la visualisions (autre domicile ou smartphone)

Si vous avez plusieurs caméras, le Total des flux ne devra pas non plus dépasser les ¾ de votre **Upload** ou du **Download** disponible. (Cela pour garder une qualité de service convenable)

Réglage Flux principal pour consultation depuis une tablette ou un ordinateur sur un réseau wifi

Réglage du Flux secondaire pour une consultation sur smartphone sur réseau 3G / 4G

En dessous de 200k la qualité de la vidéo en 720p sera mauvaise. Il est conseillé de descendre la résolution.

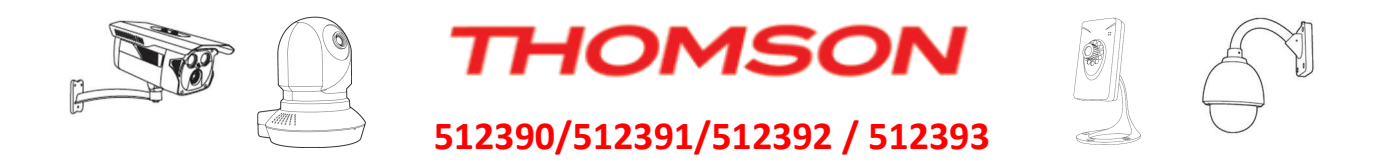

## 3) Exemple concret:

- Avec une caméra et cette connexion d'exemple (~10Mbits), il n'y aura pas de limitation de débit nécessaire. Le débit maximal des caméras étant de 4Mbits/s.

- Avec 4 caméras, il faudra partir sur une base de 8Mbits/s ÷ 4, donc 2Mbits/s par caméras sur le flux principal.

Gardez en tête que pour le flux secondaire, même si vous n'êtes pas limité en débit qu'un réglage trop élevé n'est pas utile. Réglez le flux de 200kbits à 512kbits/s est largement suffisant pour le flux secondaire, et ce réglage vous économisera votre forfait « DATA » qui lui n'est pas illimité.

Le choix du flux sur smartphone se fait en éditant les paramètres de la camera FLUX :

| ooo Orange | F 🗢 17:37 🕴            | 100 % 🛑 4 |
|------------|------------------------|-----------|
| 🕻 Gérer    | Exterieur-entree       | sauver    |
|            |                        |           |
| Définition | Haute définition       | >         |
| Nom appar  | reil: Exterieur-entree | )         |
| adresse    | UID P2P                | >         |
|            | THURSDAY DO FROM       | ACC NO.   |
| Flux       | Flux secondaire        | >         |
| Port HTTP  | 88                     |           |
| Port Média | 88                     |           |
| Login:     |                        |           |
|            | Se <u>7.0</u> 0000000  |           |
| Vidéo      | Caméra Média           | Plue      |

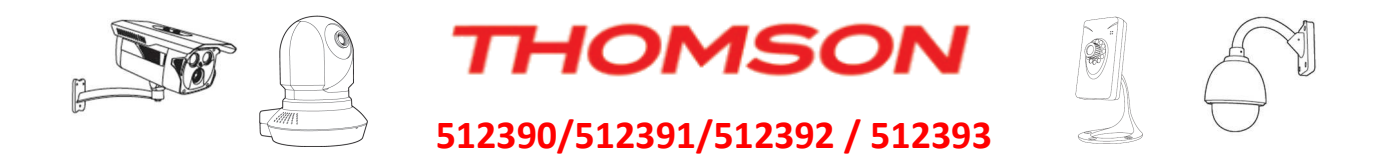

# En cas de problème de non détection de caméra sur votre réseau :

(Lors d'une première installation)

### <u>1°) Assurez-vous que votre réseau ne soit pas en public.</u>

Si cela est le cas le logiciel 🎒 IPCamera Tool risque de ne pas détecter correctement le(s) caméra(s) sur votre réseau

## A. Windows 7 :

« Panneau de configuration -> Centre Réseau et partage »

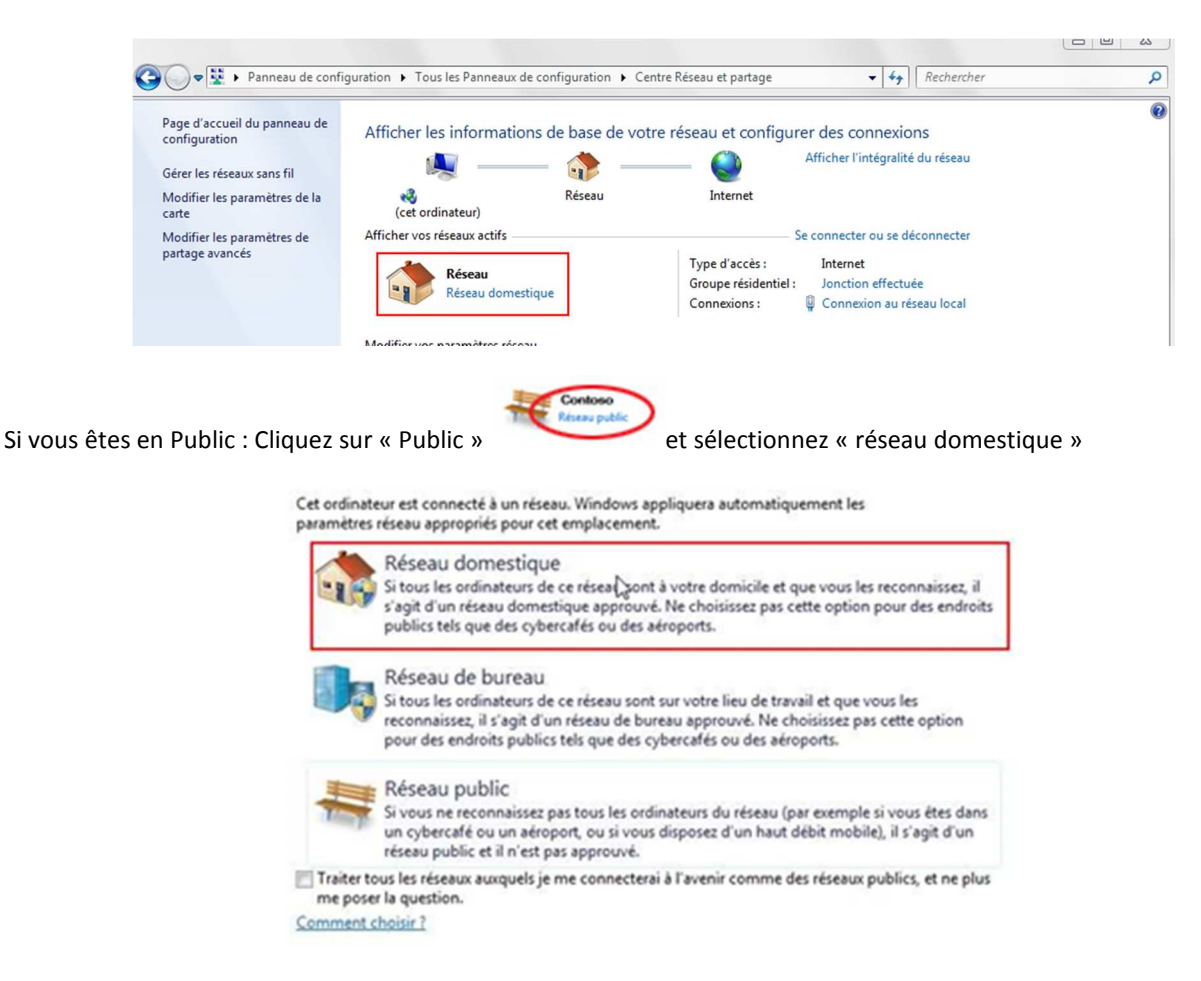

Pour plus d'information : <u>http://windows.microsoft.com/fr-fr/windows/choosing-network-location#1TC=windows-7</u>

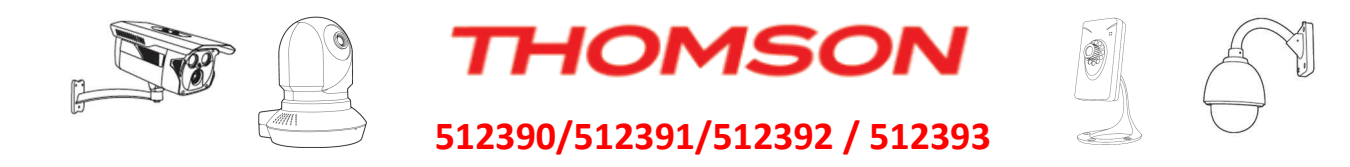

## B. Windows 8 & 10 :

« Panneau de configuration -> Centre Réseau et partage »

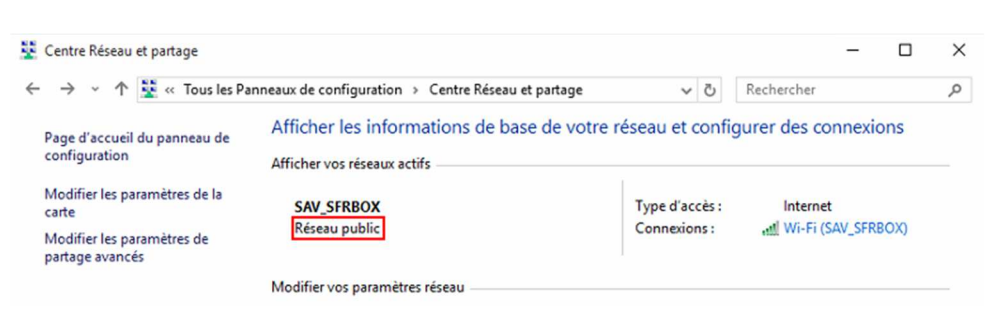

#### Si vous êtes en Public :

C. Windows 8:

|                        | Diagnostiquez et réparez les problèmes de réseau ou accédez à des ir<br>dépannage. | formations de |
|------------------------|------------------------------------------------------------------------------------|---------------|
|                        |                                                                                    |               |
| Voir aussi             |                                                                                    |               |
| 1011 00331             |                                                                                    |               |
| Groupement résidentiel |                                                                                    |               |

En bas, à gauche : cliquer sur "Groupement résidentiel" Au centre : cliquer sur "Modifier l'emplacement réseau" A droite "Oui, activer le partage et la connexion aux périphériques..."

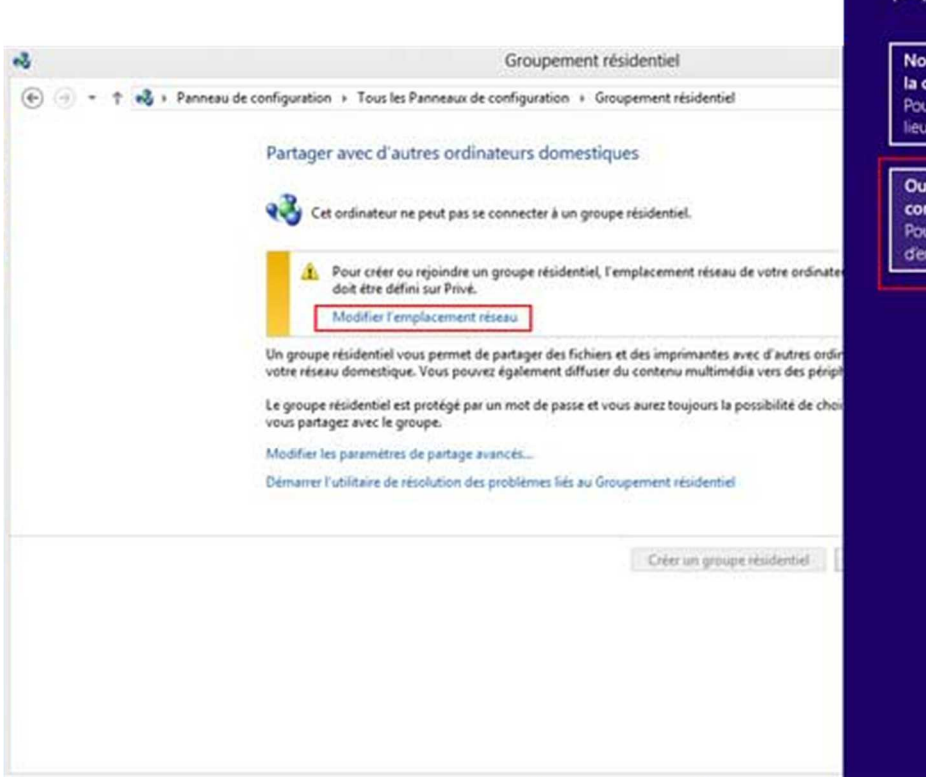

# Réseau Image: Constant of the series of the series of

Réseaux

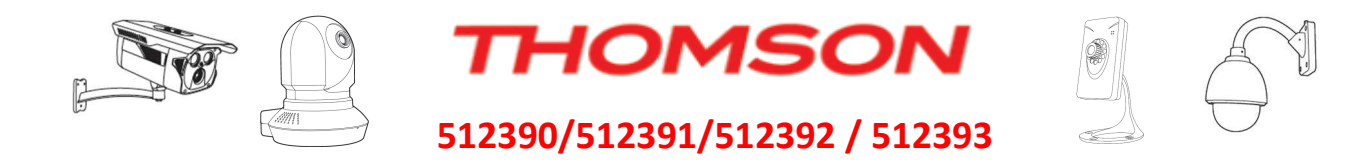

# D. Windows 10 :

Démarrer -> Paramètres -> Réseau et Internet

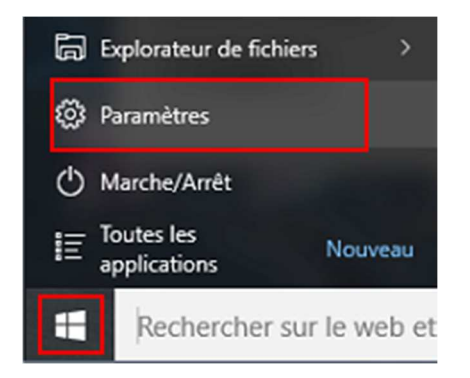

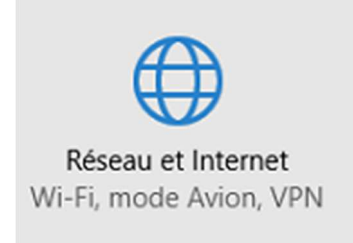

### Pour passer en mode Privé en « Ethernet » : cliquez sur votre carte « Ethernet » et « activé »

| 🔅 RÉSEAU ET INTERNET | [                                        | Rechercher un paramètre |                                                                                                    |
|----------------------|------------------------------------------|-------------------------|----------------------------------------------------------------------------------------------------|
| Wi-Fi<br>Mode Avion  | Ethernet                                 |                         |                                                                                                    |
| Assistant Données    | Connecté                                 |                         | Rechercher des appareils et du contenu                                                                                                 |
| Réseau privé virtuel |                                          |                         | Autorisez les autres PC et appareils de ce réseau à détecter votre<br>PC. Nous vous recommandons d'activer cette option sur les        |
| Accès à distance     | Paramètres associés                      |                         | réseaux privés à domicile ou au travail, mais de la désactiver sur<br>les réseaux publics pour maintenir la protection de vos données. |
| Ethernet             | Modifier les options de partage avancées |                         | Activé                                                                                                    |

#### Pour passer en mode Privé en « WI-FI » : cliquez sur « Wi-Fi » et « Option avancées » et « Activeé »

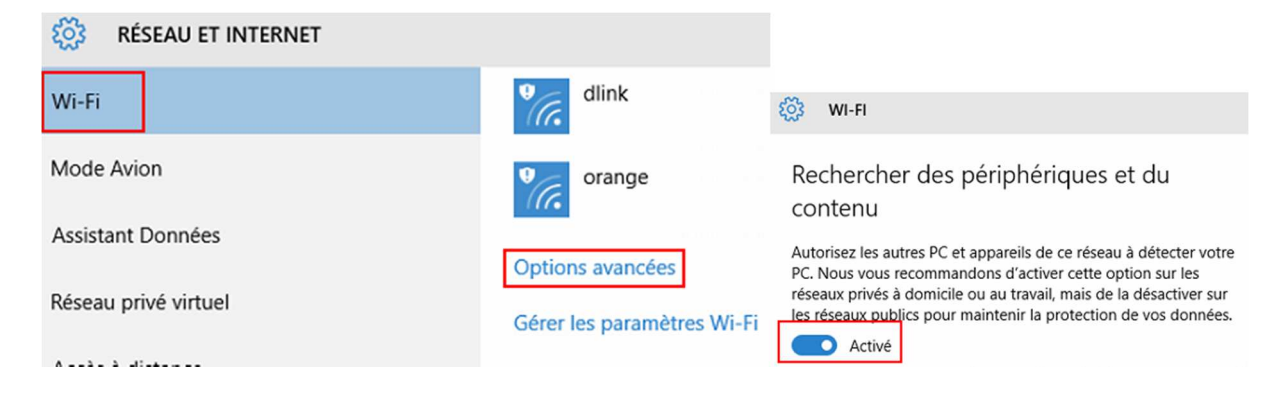

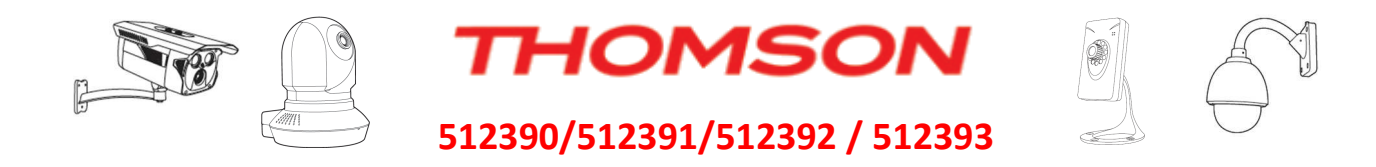

#### 2°) Contrôler que votre pare-feu (FireWall) autorise IPCamera Tool.

# A. Firewall Windows :

Panneau de configuration -> Pare-feu (dans la recherche) -> Modifier les paramètres -> Autoriser une application via le Pare-feu Windows

| 📰 pare- | feu - Tous les Panneaux de configuration                                                                             | - | × |
|---------|----------------------------------------------------------------------------------------------------|---|---|
| ← →     | A Panneau de configuration > Tous les Panneaux de configuration >      V      D     pare-feu                         |   | × |
| 1       | Pare-feu Windows<br>Autoriser une application via le Pare-feu Windows<br>Vérifier l'état du pare-feu                 |   |   |
| p       | Sécurité et maintenance<br>Vérifier l'état de sécurité                                                               |   |   |
| Rech    | ercher « pare-feu » dans l'Aide et support de Windows                                                                |   |   |
|         | Autoriser les applications à communiquer à travers le Pare-feu Windows                                               |   |   |
|         | Pour ajouter, modifier ou supprimer des applications et des ports autorisés, cliquez sur Modifier les<br>paramètres. |   |   |
|         | Quels sont les risques si une application est autorisée à communiquer ?                                              |   |   |

Vérifier si De la liste des programmes :

| → ~ ↑ 🔐 « Pare-feu > Applications autorisées 🗸 🖓                                           | Rechercher        |             |     |
|--------------------------------------------------------------------------------------------|-------------------|-------------|-----|
|                                                                                            |                   |             |     |
|                                                                                            |                   |             |     |
| utoriser les applications à communiquer à travers le Pare-                                 | feu Windows       |             |     |
| ur ajouter, modifier ou supprimer des applications et des ports autorisés, cl<br>ramètres. | iquez sur Modifie | er les      |     |
| els sont les risques si une application est autorisée à communiquer ?                      | Nodifier le       | s paramètr  | res |
| Applications et fonctionnalités autorisées :                                               |                   |             |     |
| Nom                                                                                        | Privé             | Public      | ^   |
| In the Angeleres despectory Virg dawn, 19970.                                              | D                 |             |     |
| 🗇 in ite mapili ann 1718-88                                                                | 0                 |             |     |
| ☑ IPCamera Tool                                                                            | 2                 | 2           |     |
| E Flamme MTC Application                                                                   |                   | 2           |     |
| C Prinnerski Pringer                                                                       | E)                | -           |     |
| M Funct                                                                                    | 64                | 10          | -   |
| M Issuell's B Plattoms St binary                                                           |                   | 10          |     |
| Characterization de parlamente                                                             | 0                 | -           |     |
| 🔁 Langua Phalasarita Langu Palua                                                           | 8                 | 22          |     |
| 🔠 Laniper/Referencies Lanas/Adat/Spr.                                                      | Ð                 | 2           |     |
| Contrast Windows Media                                                                     | 8                 |             |     |
| C invited                                                                                  |                   | 2           | ~   |
|                                                                                            | Détails           | Supprime    | r   |
| Au                                                                                         | toriser une autre | application | n   |
|                                                                                            | •                 |             |     |

Sinon, sélectionner in IPCamera Tool sur votre bureau (ou l'endroit où celui-ci est situé) avec « Autoriser une autre application » « Parcourir » :

| <b>T</b><br>5123                                                                                                    | HOMSON<br>90/512391/512392 / 512393                                                                                                    |                                         | ×.       |
|----------------------------------------------------------------------------------------------------|----------------------------------------------------------------------------------------------------|-----------------------------------------|----------|
| Ajouter une application X                                                                                                    |                                                                                                    |                                         |          |
| Sélectionnez l'application à ajouter ou cliquez sur Parcourir pour rechercher<br>une application non listée, puis cliquez sur OK.       | Parcourir                                                                                                    |                                         | ×        |
| Applications :                                                                                                    | $\leftarrow$ $\rightarrow$ $\checkmark$ $\uparrow$ $\blacksquare$ $\rightarrow$ Ce PC $\rightarrow$ Bureau $\rightarrow$ $\checkmark$ $\circlearrowright$ | Rechercher dans : Bureau                | ,c       |
|                                                                                                    | Organiser 👻 Nouveau dossier                                                                                                    | 8≡ ▼ (                                  | . 0      |
|                                                                                                    | Accès rapide                                                                                                    | Modifié le                              | Type ^   |
|                                                                                                    | Dropher Camera Tool                                                                                                    | 02/10/2015 13:37                        | Racco    |
|                                                                                                    | 19 Nomadbell                                                                                                    | 30/04/2014 14:17                        | Raccor   |
|                                                                                                    | Bureau Raccourci                                                                                                    | 04/09/2015 13:32                        | Racco    |
|                                                                                                    | 😫 Documents 🖈 🛛 🎇 Uninstall                                                                                                    | 08/07/2015 08:41                        | Raccol 🗸 |
| Chemin : Parcourir                                                                                                    | ↓ Téléchargemi x v <                                                                                                    |                                         | >        |
| Quels sont les risques liés au déblocace d'une application ?<br>Yous pouvez choisir les types de réseaux à ajouter à cette application. | Nom du fichier : IPCam Search 🗸 🗸                                                                                                    | Applications (*.exe;*.com;<br>Ouvrir An | *.icd) ~ |

# B. Autre Firewall :

Si vous disposez d'une suite de protection qui désactive le Firewall de Windows, veuillez-vous référer à la notice d'utilisation de ce dernier pour connaitre comment autoriser une application.

# En cas de problème de non détection de caméra sur votre réseau :

(Si la caméra a déjà fonctionné normalement)

## 1°) La caméra est-elle en Wi-Fi?

Si votre caméra est en wifi veuillez établir une connexion câblé Ethernet avec votre box.

## 2°) La caméra est câblé en Ethernet à la box.

Malgré la connexion filaire et réseau configuré en mode privé (voir chapitre précèdent : Lors d'une première installation) si votre caméra est indétectable dans le logiciel **PCamera Tool**, il faudra procéder un reset usine de votre caméra. Un appui de 20s sur le bouton reset caméra lorsque celle-ci est alimentée sur le secteur.

# 512390

512391

**512392** 

512393

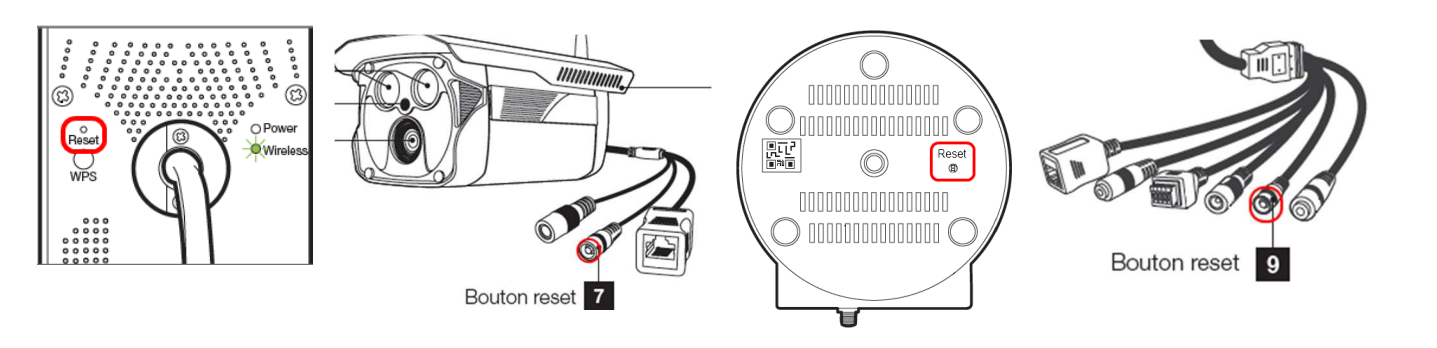

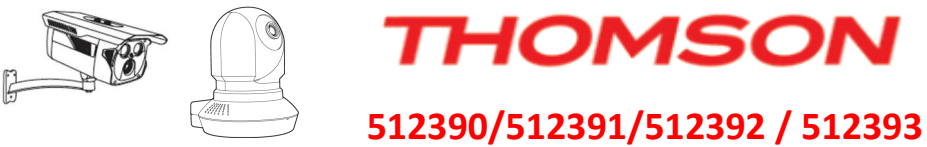

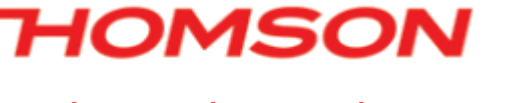

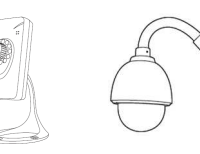

## <u>3°) Si après tout cela la caméra n'est toujours pas détectable.</u>

Merci de nous contacter par email à hotline@thomsonsecurity.eu

Ou par téléphone du Lundi au vendredi de 9h à 12h00 et de 14h00 à 18h00 :

Service Après Vente

THOMSON c/o Avidsen 32 Rue Augustin Fresnel 37170 CHAMBRAY LES TOURS FRANCE

0 892 701 369

THOMSON

Veuillez préparer les informations suivantes : Réf. Produit, date d'achat, lieu d'achat, opérations effectuées, coordonnées postales complètes.